## HiT OLEDB/400 の設定・操作手順書

(1)「スタート > プログラム> Hit OLEDB 400 > Hit OLEDB 400 Toolbox」を起動します。新しいデータ リンクを作成します。左側のツリーメニューの「Data Link」を右クリックして、「Add」を選択する。

| General Help |            |
|--------------|------------|
| General Help | DATA LINKS |

(2)作成されたデータリンクをダブルクリックします。「HiT OLEDB/400 Data Link Properties」 画面が表示されます。「General タブの情報を指定します。

| eneral Communication     | ns Language Performance Security | DPC Advanced |                      |
|--------------------------|----------------------------------|--------------|----------------------|
| <u>U</u> ser ID          | u0003124                         |              | - IBM iSeries への接続ユー |
| Password                 | *****                            |              |                      |
|                          | ☐ Allow saving password          |              |                      |
| <u>L</u> ibraries        |                                  |              |                      |
| Application <u>N</u> ame | HiT OLEDB/Toolbox                |              |                      |
| Isolation Level          | 0 · None                         | •            |                      |
| <u>H</u> ost Code Page   | 037 - US/Canada/Australia/N.Z.   | <b>.</b>     |                      |
| Use CCSID Connec         | tion for Catalogs                | Г            |                      |
| <u>R</u> ead Only        |                                  |              |                      |

(3)「Communications」タブの情報を指定します。

| liT OLEDB/400 Data L         | ink Properties                    | ? 🔀      |                             |
|------------------------------|-----------------------------------|----------|-----------------------------|
| General Communications       | Language Performance Security DPC | Advanced |                             |
| Mode Name                    | QSERVER 🗾                         |          |                             |
| <u>N</u> etwork Name         | APPN                              |          |                             |
| <u>I</u> P Name              | <default></default>               |          |                             |
| Network Connection           | 0 - TCP/IP Native                 |          |                             |
| Host JP Address              | 172.29.137.91                     |          | ■ IBM iSeries サーバーの IP アドレス |
| Socket <u>T</u> imeout Value | 90 💌                              |          |                             |
| Port Number                  | 8471 💌                            |          |                             |
|                              |                                   |          |                             |
|                              | OK Cancel                         | Help     |                             |

(4)「OK」ボタンを押下します。

(5)「Test」を選択して、該当するデータリンクをダブルクリックします。「HiT OLEDB/400 Test」ダイアロ グが表示されます。パスワードを入力します。

| 🙆 HiT OLEDB/Toolbox                                                                                                    |                                                                     |
|----------------------------------------------------------------------------------------------------|---------------------------------------------------------------------|
| <u>G</u> eneral <u>H</u> elp                                                                                                    |                                                                     |
|                                                                                                    | P1 • × P/ ==                                                        |
| HIT OLEDB/Toolbox  Global Trace  Global Trace  Data Links  Global Trace  Figure St  Figure St  Data St  Db/press  Db/press  Debug | HiT OLEDB/400 Test 🔀 Data Link: iSeriesDB2400Link User ID: U0003124 |
|                                                                                                    | Password:                                                           |
|                                                                                                    | OK Cancel                                                           |

(6)テストが行なった後、サーバーへの接続は正常かどうかの確認情報、メッセージが表示されます。

| 🔞 HiT OLEDB/Toolbox                                                                                                    |                                                                                                    |   |
|----------------------------------------------------------------------------------------------------|----------------------------------------------------------------------------------------------------|---|
| <u>G</u> eneral <u>H</u> elp                                                                                                    |                                                                                                    |   |
|                                                                                                    |                                                                                                    |   |
| Hit OLEDB/Toolbox Traces Global Trace Low Level Trace Data Links Test Series DB2400Link Packages Series DB2400Link Packages Series DB2400Link DbXpress Series DB2400Link DbXpress Series DB2400Link DbXpress DbXpress Series DB2400Link Debug | <ul> <li>Connection DLL Test:<br/>Connection Type = TCP/IP Native<br/>Successfully loaded WSOCK32.DLL (TCP/IP Library)</li> <li>HIT OLEDB/400 Provider DLL Test:<br/>Successfully loaded ODBS400.DLL (ODBS/400 Library)<br/>Successfully loaded OLEDB400.DLL (OLEDB/400 Library)<br/>DLL Test completed successfully.</li> <li>HIT OLEDB/400 Initialize Test:<br/>Successfully Initialized HIT OLEDB/400</li> <li>Host Ping Test:<br/>Host IP Address : 172.29.137.91<br/>Pinging host<br/>Successfully completed socket connection to host.</li> </ul> |   |
|                                                                                                    | SQL Test:<br>Connection<br>Successfully connected<br>Running SQL Select Test<br>Successfully executed SQL Command                                                                                                    | ~ |
| For Help, press F1                                                                                                    | NUM                                                                                                    | - |

(7)トレースログについて

HiT OLEDB/400 の操作トレースファイルを作成することができます。トレース方法は2種類あります。 「Global Trace」は使用された OLEDB インタフェーズメソッドをトレースするためのログファイルです。 「Low Level Trace」はクライアント PC と iSeries サーバー間のデータ交換のバッファー情報のためのロ グファイルです。

「Low Level Trace」を使用可能に設定する場合は、「Trace」の「Low Level Trace」をダブルクリックして、 「HIT OLEDB/400 Low Level Trace Settings」ダイアログで「Activate Communication Trace」と「Activate ODBS Trace」をチェックします。最後に「Trace File Name」テキストボックスでトレースファイルを指定し ます。

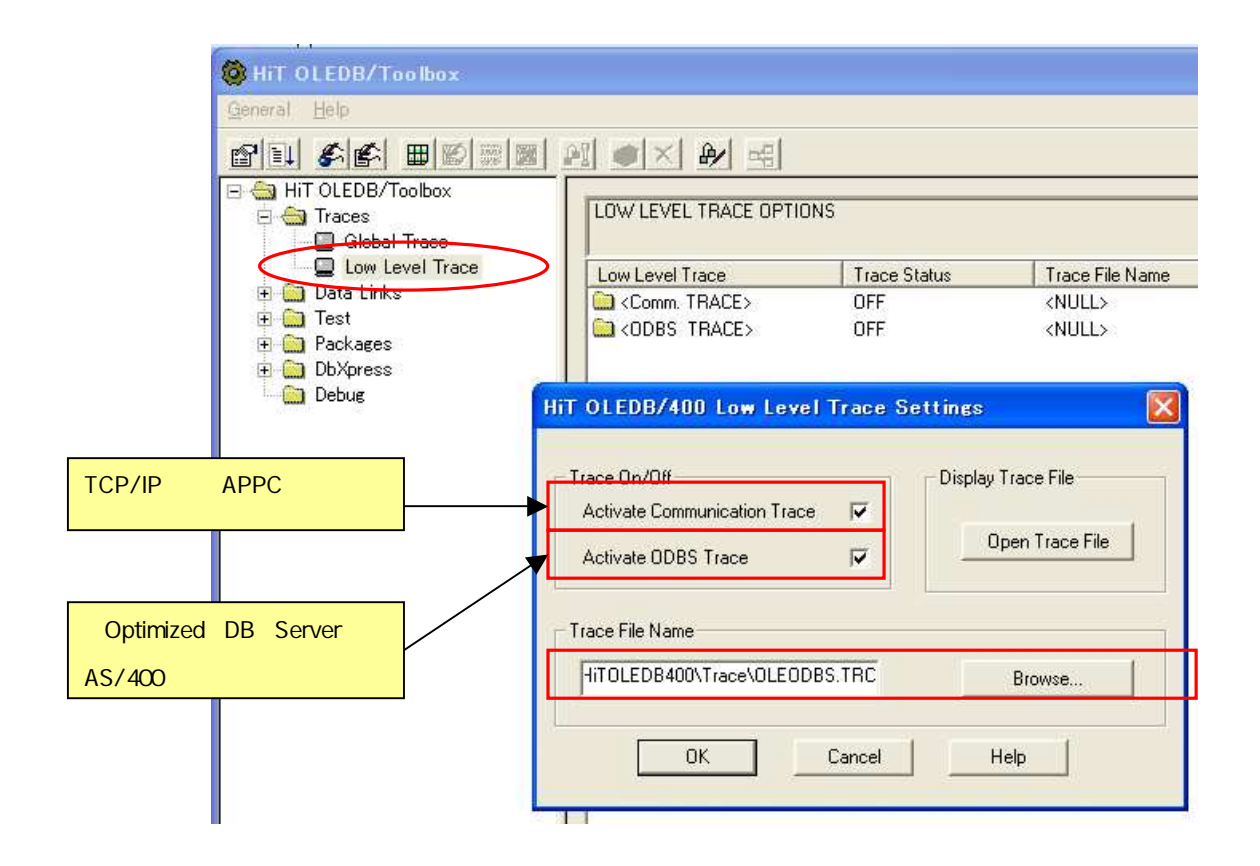

(8)パッケージについて

パッケージ(SQL パッケージ)は AS/400 ライブラリオブジェクトです。パッケージの中にパラメータと コンパイルした SQL 分が含まれています。パッケージを使用すると DB へのアクセス・実行期間を最適 化されます。

パッケージを使用可能に設定する場合は、該当するデータリンクを選択して、データリンク編集アイコン を押下したら「HiT OLEDB/400 Data Link Properties」ダイアログが表示されます。「Performance」タブを 押下して、「Use Packages」をチェックします。

| DATA LINK NAME:                 | iSerie                                                                                                    | sDB2400Link                                                                                                    |                                                                                                    |  |
|---------------------------------|----------------------------------------------------------------------------------------------------|----------------------------------------------------------------------------------------------------|----------------------------------------------------------------------------------------------------|--|
| iT OLEDB/400 Data Link          | Properties                                                                                                    |                                                                                                    | 2 🛛                                                                                                    |  |
| General Communications La       | nguage Performan                                                                                                    | ce Security DPC                                                                                                    | Advanced                                                                                                    |  |
| APPC Buffer Size (Bytes)        | 32767                                                                                                    |                                                                                                    | •                                                                                                    |  |
| Eetch Block Size (KBytes)       | 32                                                                                                    |                                                                                                    | •                                                                                                    |  |
| Max Rows in Result Set          | 0                                                                                                    |                                                                                                    | •                                                                                                    |  |
| <u>U</u> se Packages            | Us Us                                                                                                    | e db⊻press                                                                                                    | Г                                                                                                    |  |
| Enable Data <u>C</u> ompression | Γ                                                                                                    |                                                                                                    |                                                                                                    |  |
| Library Name                    | Package                                                                                                    | Name                                                                                                    |                                                                                                    |  |
| <default></default>             | KDEFAUL                                                                                                    | .T>                                                                                                    |                                                                                                    |  |
| ✓ Allow Package Update          |                                                                                                    |                                                                                                    |                                                                                                    |  |
|                                 | 0K.                                                                                                    | Cancel                                                                                                    | Help                                                                                                    |  |
|                                 | DATA LINK NAME:<br>TOLEDB/400 Data Link<br>General Communications Lan<br>APPC Buffer Size (Bytes)<br>Eetch Block Size (KBytes)<br>Max Rows in Result Set<br>Use Packages<br>Enable Data Compression<br>Library Name<br>(OEFAULT><br>I Allow Package Upc | Image: Image: | Image: Image: |  |

(9) DbXpress について

DbXpress はデータベース接続情報、クエリー等をロカルシステムに格納(キャッシュ)する HiTOLEDB の機能です。DBXpress を使用する場合は、該当するデータリンクを選択して、データリンク 編集アイコンを押下したら「HiT OLEDB/400 Data Link Properties」ダイアログが表示されます。 「Performance」タブを押下して、「Use dbXpress」をチェックします。

| 960 <u>66</u> 86  |                                                                                                    |                                                                                                |                              |                  |          |
|-------------------|----------------------------------------------------------------------------------------------------|------------------------------------------------------------------------------------------------|------------------------------|------------------|----------|
| HIT OLEDB/Toolbox | DATA LINK NAME:<br>HIT OLEDB/400 Data Link                                                                                                    | Propert                                                                                        | iSeriesDE<br>ies             | 32400Link        | ? 🗙      |
|                   | General Communications La<br><u>A</u> PPC Buffer Size (Bytes)<br><u>F</u> etch Block Size (KBytes)<br><u>M</u> ax Rows in Result Set<br><u>U</u> se Packages<br>Enable Data Compression | nguage Pe<br>32767<br>32<br>0<br>1<br>1<br>1<br>1<br>1<br>1<br>1<br>1<br>1<br>1<br>1<br>1<br>1 | erformance )                 | Security   DPC   | Advanced |
|                   | Library Name<br>CDEFAULT><br>CDEFAULT><br>CAllow Package Upo                                                                                                    | ,<br>₽<br>₹<br>late                                                                            | ackage Nam<br>DEFAULT><br>OK | e<br>▼<br>Cancel | Help     |